## orbi login

Address Contact Person Mobile Number Email

{value\_address}
{value\_contact\_person}
{value\_mobile\_number}
{value\_email}

To perform the orbi router login, you need to type orbilogin.com or orbilogin.net in the address and follow a few basic steps. On your computer, open an updated internet browser. Type orbilogin.com in the address bar. The Orbi login window appears on the screen. Enter the orbi login details such as username and password. The default username is 'admin' and the default password is 'password' Click Login' and wait for the Orbi login page to appear. Now, you can configure the orbi network.

For more details, please visit http://scripts.goclixy.com/orbi-login-1